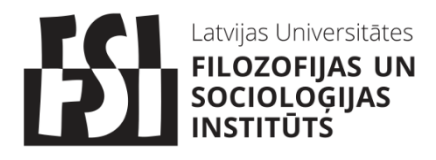

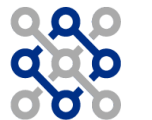

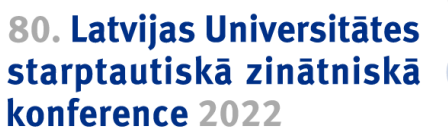

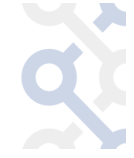

## Pamācība reģistrācijai LU 80. starptautiskās zinātniskās konferences sekcijām un INDICO profila izveidei

1. LU 80. starptautiskās zinātniskās konferences saturiskā tīmekļa vietne: <u>https://www.konference80.lu.lv/</u>

2. Reģistrācijas formas un informācija par sekciju sēdēm pieejama tīmekļa vietnē: <u>https://conferences.lu.lv/category/2/</u>

|                                            |                               |                        |            | S Europe/Rig  | a 👻 🛞 English (United States) | - 🛃 Login |
|--------------------------------------------|-------------------------------|------------------------|------------|---------------|-------------------------------|-----------|
| OF LATVIA                                  |                               |                        |            |               |                               |           |
| Home Create event -                        |                               |                        |            |               |                               |           |
| Home » 80th International Scientific       |                               |                        |            |               |                               |           |
| 80th International Scientific<br>of Latvia | Conference of the University  | Enter your search term | Q Create o | ovent - 🧭 Na  | avigate 🕈 Parent category     | •         |
|                                            | Information is being updated. |                        |            |               |                               |           |
|                                            | Natural Sciences              |                        | 46 events  | $\rightarrow$ |                               |           |
|                                            | Humanities and Arts           |                        | 23 events  | $\rightarrow$ |                               |           |
|                                            | Medicine and Health Sciences  |                        | 1 event    | $\rightarrow$ |                               |           |
|                                            | Social Sciences               |                        | 31 events  | $\rightarrow$ |                               |           |
|                                            | Priority research             |                        | 10 events  | $\rightarrow$ |                               |           |
|                                            | Interdisciplinary             |                        | 8 events   | $\rightarrow$ |                               |           |
|                                            |                               |                        |            |               |                               |           |
| Powered by Indico v3.0.2                   |                               | Help   Contact         |            |               |                               |           |

3. Sekciju sēdes ir sakārtotas atbilstoši nozarēm vai prioritāro pētniecību jomām.

3.1. Sadaļā **prioritārā pētniecība (Priority Research)** ir atrodamas LU FSI prioritārās pētniecības "Kritiskā domāšana, inovācija, konkurētspēja un globalizācija" (**Critical Thinking, Innovation, Competitiveness and Globalization**) sekcijas.

3.2. Sadaļā humanitārās un mākslas zinātnes (**Humanities and Arts**) ir atrodama Filozofijas un socioloģijas institūta (**Institute of Philosophy and Sociology**) sekcija.

4. Lai reģistrētu dalību sekciju sēdei, ir nepieciešams izvēlēties reģistrācijas formu – **registration** (apmeklējuma reģistrācija) vai **the call for abstract** (referāta kopsavilkuma iesniegšana).

| The call for abstracts is open<br>You can submit an abstract for reviewing. | Submit new abstract |
|-----------------------------------------------------------------------------|---------------------|
| Registration<br>Registration for this event is currently open.              | Register now 🗲      |

5. Lai iesniegtu kopsavilkumu, ir nepieciešams INDICO profils.

| India                                                                 | 5. 1. Pieslēgšanās INDICO profilam,<br>izmantojot jau esošu profilu.                         |
|-----------------------------------------------------------------------|----------------------------------------------------------------------------------------------|
| Username                                                              | 5.2. INDICO profila izveide ar edu.lu.lv<br>sistēmas vai citas institūcijas<br>starpniecību. |
| Password                                                              | 5.3. Jauna INDICO profila izveidošana.                                                       |
| Login with Indico                                                     |                                                                                              |
| or connect with                                                       |                                                                                              |
| eduGAIN SSO                                                           |                                                                                              |
| If you do not have an Indico account yet, you can<br>create one here. |                                                                                              |
| < Back                                                                |                                                                                              |
|                                                                       |                                                                                              |
| Powered by Indico v3.0.2                                              |                                                                                              |

5.2.1. Lai izveidotu INDICO profilu ar edu.lu.lv sistēmas starpniecību, ir nepieciešams izvēlēties opciju **eduGAIN SSO**, kas pēc uzspiešanas atvērs vietni, kurā iespējams izvēlēties sev atbilstošo institūciju, izmantojot meklēšanas funkciju pēc valsts vai iestādes nosaukuma.

| Your university, organization or company       | Your university, organization or company       |
|------------------------------------------------|------------------------------------------------|
| ٩                                              | Latvia                                         |
| Examples: Science Institute, Lee@uni.edu, UCLA | Examples: Science Institute, Lee@uni.edu, UCLA |
| Remember this choice Learn More                | Remember this choice Learn More                |
| 40 Matches keep typing to refine your search   | University of Latvia                           |
| Show me all matches anyway                     | · · · · · · · · · · · · · · · · · · ·          |

Pamācība reģistrācijai LU 80. starptautiskās zinātniskās konferences sekcijām un INDICO profila izveidei

5.2.2. Izvēloties atbilstošo institūciju, šajā gadījumā Latvijas Universitāte - tiks atvērta luis.lu.lv vietne.

| UNIVERSITĀTE                                                                            | Pieslēgties Lietošanas noteikumi Palīdzība                                                                        |
|-----------------------------------------------------------------------------------------|----------------------------------------------------------------------------------------------------|
| Lietotājvārds                                                                           |                                                                                                    |
| Parole                                                                                  |                                                                                                    |
|                                                                                         | Piekrītu noteikumiem un pieslēdzos                                                                                |
| žīs sistēmas nesankcionēta lietošana sask<br>nodarījums, par kura izdarīšanu var tikt p | aņā ar Latvijas Republikas likumiem var tikt kvalificēta kā noziedzīgs<br>emērots sods saskaņā ar Krimināllikumu. |
|                                                                                         |                                                                                                    |

5.3.1. Lai izveidotu jaunu INDICO profilu ir nepieciešams izvēlēties opciju "**If you do not have an Indico account yet, you can create one here.**" Un jāievada e-pasta adrese, kas tiks izmantota, lai saņemtu tālākos norādījumus reģistrācijai.

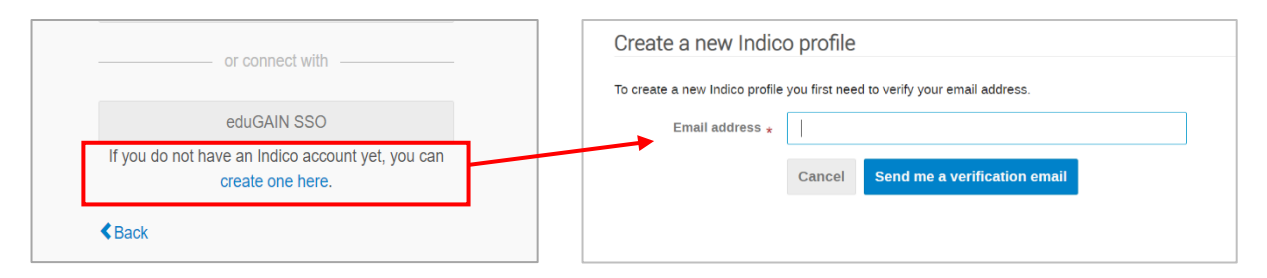

5.3.2. Norādītajā e-pastā ienākošajos ziņojumos (vai Spam mapē) būs nosūtīta verifikācijas saite.

Ja saite netiek aktivizēta vai reģistrācija ir nepabeigta, ir nepieciešams iegūt jaunu verifikācijas saiti.

| [Indico] Verify your email                                                                                                    |      |  |  |  |
|----------------------------------------------------------------------------------------------------|------|--|--|--|
| No: <noreply-conferences@lu.lv> -</noreply-conferences@lu.lv>                                                                            |      |  |  |  |
| Dear user,                                                                                                    |      |  |  |  |
| You started the Indico profile creation process. To continue, you need to verify that k.mironcuka@inbox.lv is indeed your email address. |      |  |  |  |
| Please click the following link to continue the registration process:                                                                    |      |  |  |  |
| https://conferences.lu.lv/register/?<br>token=ImsubWlyb25jdWthQGluYm94Lmx2Ig.Ye_npA.i1nj9V9Ve4dwDOj0VRJpfH52                             | ZOi8 |  |  |  |
| <br>Indico :: Email Notifier<br>https://conferences.lu.lv/                                                                               |      |  |  |  |

## Pamācība reģistrācijai LU 80. starptautiskās zinātniskās konferences sekcijām un INDICO profila izveidei

5.3.3. Verifikācijas saite novirzīs uz reģistrācijas formu INDICO profila izveidei.

| ✓ You have successf | ully valida | ted your er | nail address | and car | now procee | ed with | the registratio | n. |
|---------------------|-------------|-------------|--------------|---------|------------|---------|-----------------|----|
| Oser mormation      |             |             |              |         |            |         |                 |    |
| Email address       |             |             |              |         |            |         |                 |    |
| First name *        |             |             |              |         |            |         |                 |    |
| Family name *       |             |             |              |         |            |         |                 |    |
| Affiliation         |             |             |              |         |            |         |                 |    |
| Login details       |             |             |              |         |            |         |                 |    |
|                     |             |             |              |         |            |         |                 |    |
| Username *          |             |             |              |         |            |         |                 |    |
| Password *          |             |             |              |         |            |         |                 |    |
| Confirm password *  |             |             |              |         |            |         |                 |    |
|                     | Cancel      | Create      | ny Indico pr | ofile   |            |         |                 |    |

6. Ja ir izveidots INDICO profils, ir iespējams pievienot tēžu kopsavilkumus (līdz 350 vārdiem), kas vēlāk tiks ievietoti LU DSpace repozitorijā. Ja ir vairāk par 1 autoru, visiem autoriem jābūt reģistrētiem, lai INDICO sistēma labāk darbotos.

| Submit new abstract |                                               |
|---------------------|-----------------------------------------------|
| Title *             |                                               |
| Content *           | B I   𝔄 🛱 ↔   ≟ ≒ ·⊟   ♠ ♠                    |
|                     |                                               |
|                     | 350 words left                                |
|                     | You can use Markdown and LaTeX math formulae. |
| Authors *           | There are no authors Co-authors               |
|                     | There are no co-authors                       |
|                     | Add myself     Search     Enter manually      |
| Comments            |                                               |
|                     | Submit Cancel                                 |